# تاهجوملا يف ليغشتلاو ليصوتلا نيوكت RV260 و RV160 و

### فدەلا

و (PnP) "ليغشتلاو ليصوتلا" معد نيوكت ةيفيك حيضوت وه دنتسملا اذه نم فدهلا PnP و RV160 تاهجوم يلع RVP

### ةمدقملا

- زاهجلل يلوألا ةكبشلا لاصتا ءاشنإ.
- .زاهجلا ةئيەت ريفوت •
- .ةتباثلا جماربلل روص ريفوت •

لمعي يذلاا 1.1 FindIT مادختساب ةريغصلا تاكرشلا ةئيب يف PNp معد ميدقت مت مداخك PnP.

:FindIT و PnP ب قلعتي اميف اهيلع فرعتلا نكمي يتلا تاحلطصملا ضعب

- امعدي زاهجل تباث جمانربل ثيدحت يه **قروصلا** ا
- ىلع نيوكتلا تافلم يوتحت .زاهجلا ىلإ هليزنت متي نيوكت فلم وه **نيوكتلا** ةباوبلا لثم ،ةكبش يف اهيف ةكراشملا ىلإ زاهجلا جاتحي يتلا تامولعملا عيمج .كلذ ىلإ امو نامألا تادادعاو ةفورعملا ةزهجألل IP
- وأ ةروص ىلع يوتحي ال ەنكلو PnP مداخ صحفب ماق زاەج وە **ەب بلاطملا ريغ** زاەجلاا ەل نيعم نيوكت.
- . تانيوكتلا وأ روصلاب ةزهجألا ديوزت ةيلمع **دادمإلاب** دصقي •

### قيبطتلل ةلباقلا ةزهجألا

- RV160 زارطUI •
- RV260 زارطUI •

## جماربلا رادصإ

• 1.0.00.15

## PnP ەجوم نيوكت

مجوملا نيوكتل .دادمإلا يقلتل PnP مداخ عم "عاديإلا" ل الوأ ةزمجألا نيوكت بجي

.ةيلاتلا تاوطخلا ءارجإب مق ،PnP معدل FindIT ريدم نم ققحتلل

.كيدل هجوملاب ةصاخلا بيولا نيوكت ةحفص ىلإ لوخدلا ليجستب مق .1 ةوطخلا

| cisco                                                                                                    |
|----------------------------------------------------------------------------------------------------|
| Router                                                                                                    |
| cisco 1                                                                                                    |
| English -                                                                                                    |
| Login                                                                                                    |
| ©2018 Cisco Systems, Inc. All Rights Reserved.<br>Cisco, the Cisco Logo, and the Cisco Systems are registered trademarks or trademark<br>of Cisco Systems, Inc. and/or its affiliates in the United States and certain other |

countries.

PnP < ماظنلا نيوكت ىلإ لقتنا .2 ةوطخلا

| ¢ | System Configuration |
|---|----------------------|
|   | System               |
|   | Time                 |
|   | Log                  |
|   | Email                |
|   | User Accounts        |
|   | User Groups          |
|   | IP Address Groups    |
|   | SNMP                 |
|   | Discovery-Bonjour    |
|   | LLDP                 |
|   | Automatic Updates    |
|   | Schedules            |
|   | Service Management   |
|   | PnP 2                |

ىلع *PnP لقن* نييعت متيو هجوملا يف PnP نيكمت متي ،يضارتفا لكشب .3 ةوطخلا *Auto لقن* رايخك **تباث** ديدجت مت ،لاثملا اذه يف .ايئاقلت PnP مداخ فاشتكال *Auto* 

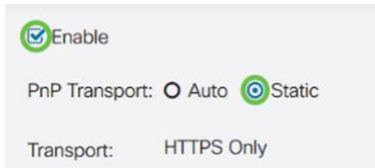

PNp تالاصتإ RV160/RV260 ةلسلسلا نم تاهجوملا معدت ،تالوحملا سكع ىلع :**قظحالم** طقف (HTTPS) يبعشتلا صنلا لقن لوكوتوربل ةرفشملا.

ب صاخلاا (FQDN) لماكلاب لەؤملا لاجملا مسا وأ IP ناونع لخدأ 4. ةوطخلا قثيس ،يضارتفا لكشب 443 ذفنملا فالخ ائيش مدختسي ناك اذإ ذفنملا مقرو نأ راتخت نأ كنكمي تبغر اذإ لعفلاب اهب قوثوم (CA) قدصم عجرم ةداهش يأب هجوملا دحاو يسيئر قدصم عجرم ةداهش ديدحتب نيعم قدصم عجرم نم تاداهشب طقف قثت .طقف

،لاثملا اذه يف

*IP/FQDN* وه FindIT.xxxx.net.

**443** وه ذ*فنمل*ا

ل**كلا** يه *قدصملا عجرملا ةداهش*.

| IP/FQDN:        | findit. net | 1   |
|-----------------|-------------|-----|
| Port:           | 443         | 2   |
| CA Certificate: | All         | × 3 |

#### .**قبطي** ةقطقط .5 ةوطخلا

|                 |                 |   |  | App |
|-----------------|-----------------|---|--|-----|
| C Enable        |                 |   |  |     |
| PnP Transport:  | O Auto O Static |   |  |     |
| Transport:      | HTTPS Only      |   |  |     |
| IP/FQDN:        |                 |   |  |     |
| Port            | 443             |   |  |     |
| CA Certificate: | All             | ~ |  |     |

### نيوكتلا وأ ةروصلا ليمحت

تافلم رفوت سمل نودب رشنلا تايلمع وأ ضفخنم ىوتسم ىلإ لوصولا بلطتي نيوكت وأ ةروص ليمحتل .ىلوألا ةرملا يف ليغشتلا لبق زامجلل ةروصلا وأ نيوكتلا ريدم ىلإ من PnP، تيلاتلا تاوطخلا ءارجإب مق

ا ب لصتا .1 ةوطخلا FindIT Network Manager ب لصتا .1 ةوطخلا *تانيوكتل*ا وأ *روصل*ا رتخاو **ةكبشل**ا.

روصلا ديدحت مت ،لاثملا اذه يف.

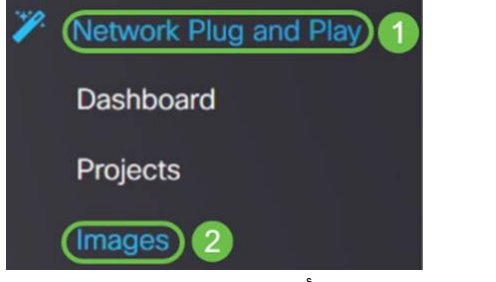

ةروص فلم ةفاضإل **ةفاضاٍ** ةنوقيأ ىلع رقنا .2 ةوطخلا.

| Images     |              |              |                               |
|------------|--------------|--------------|-------------------------------|
| <b>(</b> ) | 1 🕼          |              |                               |
|            | ¢ Image Name | \$ Size (MB) | Default Image for Product IDs |

ضرعتسملا ةذفان ىلإ دلجم نم ەتالڧاٍو ةتباثلا جماربلا ڧلم بحسب مق .3 ةوطخلا ل**يمحت** رتخاو.

| Images                                                                                                    |                                                                         |
|----------------------------------------------------------------------------------------------------|-------------------------------------------------------------------------|
| + 🖻 🕜                                                                                                    | Upload File ×                                                           |
| the second second |                                                                         |
|                                                                                                    | Drag and drop file here (or click to select a file from the filesystem) |
|                                                                                                    |                                                                         |
|                                                                                                    |                                                                         |
|                                                                                                    | Upload                                                                  |
|                                                                                                    |                                                                         |

# ةبلاطملا ةزهجأ

حمست .هعاديإ مت زاهجب ةبلاطملا كنكمي ،نيوكتلا وأ تباثلا جمانربلا ليمحت درجمب راهجل اذه ىلإ قروص وأ نيوكت رشنب FindIT مداخل زاهجب قبلاطملا.

اليغ**شتلاو ليصوتلا** علام لقتناو FindIT ةرادإ عل الوخدل ليجستب مق 1. ةوطخل الع**غشتلاو ليصوتلا** على المتعامي العامي المتعامي العامي العامي العامي العامي العامي العامي العامي العامي العامي العامي العامي العامي العامي العامي العامي العامي العامي العامي العامي العامي العامي العامي العامي العامي العامي العامي العامي العامي العامي العامي العامي العامي العامي العامي ا العامي العامي العامي العامي العامي العامي العامي العامي العامي العامي العامي العامي العامي العامي العامي العامي ا

| Network Plug and Play |   |
|-----------------------|---|
| Dashboard             |   |
| Projects              |   |
| Images                |   |
| Configurations        |   |
| Unclaimed Devices 2   |   |
|                       | , |

ەددحو *اەب بلاطملا ريغ* ةزەجألا تحت زاەجلا عقوم ددح .2 ةوطخلا.

| 🕄 ''       | FindIT Network      | Manager       |             |             |         | cisco    | o (admin) English - 🗭 😧 🕻 |
|------------|---------------------|---------------|-------------|-------------|---------|----------|---------------------------|
| Unclaim    | ed Devices          |               |             |             |         |          |                           |
| Unclair    | med (1) Claimed (1) | Ignored (0)   |             |             |         |          |                           |
| <b>T</b> 0 |                     |               |             |             |         |          | Claim                     |
| 0          | Product ID          | Serial Number | ¢ Device IP | ¢ Configure | ¢ Image | © Status | Cast Contact Time         |
| 0          | RV260W-A-K9-NA      | DNI2          | 24,2.       |             | •       | PENDING  | 2019-01-22 23:18:25 UTC   |

اذه يف .**قبلاطم** قوف رقناو اهقيبطت ديرت يتلا ةروصلا وأ نيوكتلا رتخأ .3 ةوطخلا *ريغ* بيوبتلا قمالع نم زاهجلا لقن ىلإ كلذ يدؤيس .نيوكت فلم ديدحت مت ،لاثملا اهيف متي يتلا ةيلاتلا قرملا يفو "*قبلاطملا* بيوبتلا قمالع ىلإ *هب بلاطملا* .نيوكتلا رشنب موقيس ،مداخلا ىلإ زاهجلا لوخد نم ققحتلا

| Unclaim    | ed Devices                            |                 |             |                          |         |              |                         |  |
|------------|---------------------------------------|-----------------|-------------|--------------------------|---------|--------------|-------------------------|--|
| Uncla      | Unclaimed (1) Claimed (1) Ignored (0) |                 |             |                          |         |              |                         |  |
|            |                                       |                 |             |                          |         |              |                         |  |
| <b>T</b> 🖻 |                                       |                 | 0           |                          |         | Claim Ignore |                         |  |
| O          | © Product ID                          | C Serial Number | © Device IP | ¢ Configure              | ¢ Image | © Status     | Last Contact Time       |  |
| S          | RV260W-A-K9-NA                        | ONC             | 24.5        | RV160_configuration_2019 | •] [    | - PENDING    | 2019-01-23 21:39:15 UTC |  |

## PnP ەيجوت ةداعإ نيوكت

ىلع اەنييعت متيو RV160/RV260 تاەجوم ىلع PnP نيكمت متي ،يضارتفا لكشب وأ ،DNS مالعتسا وأ ،DHCP مداخ نم كلذ ثدحي نأ نكمي .PnP مداخل يئاقلتلا فاشتكالا بيولا ىلع Cisco زاەج تاميلعت عقوم.

ال يئاقلتلا الميلعت عقوم مادختساب PnP ل يئاقلتلا ميجوتلا ةداعإ كل حمست Cisco ( <u>https://software.cisco.com</u> نيكمت مت يتلا ةزمجألل حامسلل (PnP نيكمت ما من مائنم PnP نيكمت من يتلا المين تايلمع عم لماعتلا نم نكمتتس .بوغرملا PnP مداخب ايئاقلت لاصتالاب ةددعتم .دعب نع ةزمجألا نم ريبك ددعب ةصاخلا روصلاو ةئيهتلا

.ةيلاتلا تاوطخلا ذيفنتب مق ،ايئاقلت PnP ميجوت ةداعإ نيوكتل

ىلا لقتنا .ەجوملاب ةصاخلا بيولل ةدعاسملا ةادالا ىلا لوخدلا ليجستب مق .1 ةوطخلا م**اظنلا صخلم**.

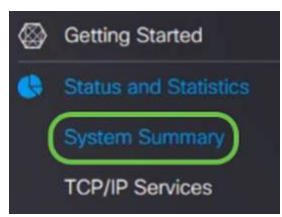

نم هجوملاب صاخلا (PID VID) زارطلا مقرو *يلسلستلا مقرلا* ىلع لصحا .2 ةوطخلا *ماظنلا تامولعم.* 

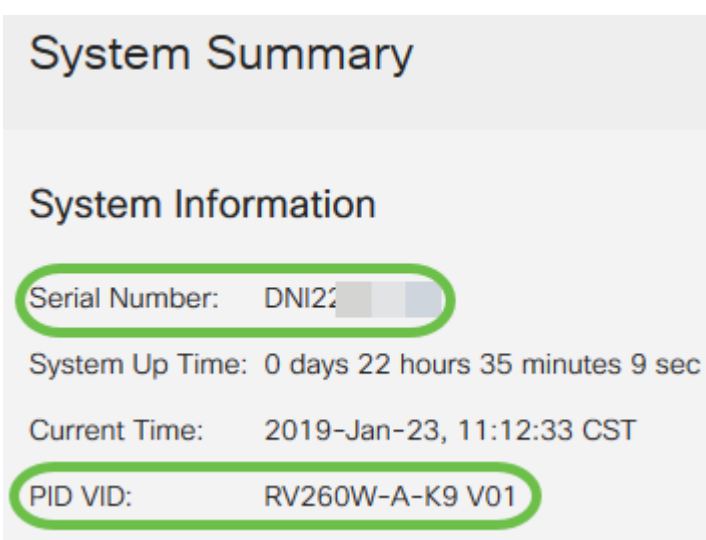

(<u>https://software.cisco.com</u>) بيولا ىلع Cisco Software Central عقوم ىلإ لقتنا .3 ةوطخلا

ال يصوت ىلإ حفصتو Cisco نم يكذلا كباسح مادختساب لوخدلا لجس .4 ةوطخلا All عصوت ىل عماية علي العام Plug . And Play .

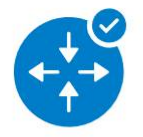

Network Plug and Play

Plug and Play Connect Device management through Plug and Play Connect portal

Learn about Network Plug and Play Training, documentation and videos

مداخلاب قلعتت ليصافت ةفاضإل **مكحتلا ةدحو فيرعت تافلم** ىلإ لقتنا .5 ةوطخلا

Cisco Software Central > Plug and Play Connect

Plug and Play Connect

Devices Controller Profiles Network Certificates

*...صيصخت فلم ةفاضإ* ىلع رقنا .6 ةوطخلا

| Devices | Controller Profiles Netwo | ork Certificates |
|---------|---------------------------|------------------|
| + Ad    | ld Profile 🖉 Edit Select  | ed               |
| Pro     | file Name                 | Controller Type  |
|         |                           | X Any            |

#### .**يلاتلا** رقناو **PNP** مداخك *مكحتلا ةدحو عون* ددح .7 ةوطخلا

| Add Controller Profile           | 1                     |            | ×      |
|----------------------------------|-----------------------|------------|--------|
| STEP <b>1</b><br>Profile Type    | <br>Conditional Steps |            |        |
| Choose the type of Profile to be | created:              |            |        |
| Controller Type:                 | PNP SERVER            | <b>• 1</b> | 0      |
|                                  |                       |            | Cancel |

*مكحتلا ةدح*وو ،*فيرعتلا فلم مسا* نمضتت يتلا ةيمازلإلا لوقحلا لخدأ .8 ةوطخلا (*SSL)* ةنمآلا *ليصوتلا ذخآم ةقبط ةداهش* ليمحتو (URL ناونع نيمضتل) *ةيساسألا* 

Profile Settings:

| * Profile Name:       | 50 CHARACTERS, NO SPACES, ALPHA, NUMERIC, HYPHEN (-), UNDERSCORE(_), PLUS (+) ONLY |        |  |  |  |
|-----------------------|------------------------------------------------------------------------------------|--------|--|--|--|
| Description:          | Description of this profile (optional)                                             |        |  |  |  |
| Default Profile:      | No v                                                                               |        |  |  |  |
| * Primary Controller: | HTTPS: V e.g. myhost.mydomain.com                                                  | 443    |  |  |  |
| * SSL Certificate:    | Max file size up to 1 MB or max characters not to exceed 1048576                   | Browse |  |  |  |
|                       |                                                                                    |        |  |  |  |

يلي امك *مكحتلا ةدحو فيرعت فل*م ىلع لاثم رەظي نأ بجي:

#### **Controller** Profile

| Profile Name:        | TEST         |
|----------------------|--------------|
| Description:         | Test profile |
| Deployment Type:     | onPrem       |
| Primary Host Name:   | FindIT.      |
| Primary Protocol:    | https        |
| Primary Port:        | 443          |
| Primary Certificate: | Uploaded     |
| Controller Type:     | PNP SERVER   |

ىلٍ لاقتنالا اذهب مايقلل .زاهجلا ةفاضإ كنكمي ،فيصوتلا ءانب درجمب .9 ةوطخلا

#### ...**ةزەجألا ةڧاضإ** قوف رقن∪او *ةزەجألا*

| Devices Controller Profiles | Network Certificates |
|-----------------------------|----------------------|
| + Add Devices +             | Add Software Devices |
| Serial Number               | Base PID             |
|                             | ×                    |

ل*اخدإ* وأ CSV فلم *مادختساب داريتسالا* مادختساب ةزهجأ ةفاضإب مق .10 ةوطخلا *ايودي زاهجلا تامولعم*.

د*اريتسإ رايخ* مدختساف ،اەتڧاضإل ةزەجألاا نم ريبك ددع كيدل ناك اذإ :**ةظحالم** *فلم مادختساب CSV*.

**ايودي زاهجلا تامولعم لاخدإ** رايتخإ متي ،لااثملا اذه يف.

#### .(**يلاتلا) Next ق**وف رقنا Add Device(s) STEP 3 STEP 2 STEP 4 STEP 1 Identify Device(s) Review & Submit Results Identify Source **Identify Source** 🛃 Download Sample CSV Select one of the following two options to add devices: O Import using a CSV file - Enter Device info manually Cancel ...**زاهجلا ىلع فرعتلا** قوف رقنا .11 ةوطخلا Add Device(s) STEP STEP Identify Device(s) **Identify Source Identify Devices** Enter device details by clicking Identify Device button and click Next to p + Identify Device... *فيرعت فل*م تامولعمو *يساسألا فيرعتلا فرعمو يلسلستلا مقرلا* لخدأ .12 ةوطخلا فصولاو *مكحتلا ةدّحو*.

.**ظفح** ۃقطقط

#### **Identify Device**

| * Serial Number    | 1 | DNI2           |   |
|--------------------|---|----------------|---|
| * Base PID         | 2 | RV260W-A-K9-NA | • |
| Controller Profile | 3 | TEST           | • |
| Description        | 4 | RV260W-Test    |   |
|                    |   |                |   |

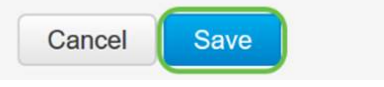

#### **لاسرا** قوف رقناو تادادعإلا عجار .13 ةوطخلا.

| dd Dev              | vice(s)                                                    |                                           |                           |                   |            |             |                  |
|---------------------|------------------------------------------------------------|-------------------------------------------|---------------------------|-------------------|------------|-------------|------------------|
| S                   | TEP 1 🗸                                                    | STEP 2 ✓                                  | STEP 3<br>Review & Submit | STEP 4<br>Results |            |             |                  |
| Reviev<br>Submit ad | v & Submit<br>ction will submit following<br>Serial Number | 1 newly identified device(s).<br>Base PID | Certificate Serial Number | SDWAN Type        | Controller | Description |                  |
| 1                   | DNI2                                                       | RV260W-A-K9-NA                            | -                         | -                 | TEST       | RV260W-Test |                  |
|                     |                                                            |                                           |                           |                   |            |             | Showing 1 Record |
| Cancel              | Back                                                       |                                           |                           |                   |            |             | Submit           |

#### **مت** ةقطقط .زاهجلل ةحجانلا ةفاضإلا لوح جئاتن ةشاش رەظتس .14 ةوطخلا.

| dd Device(s)            |                                                                   |                                       |                                      |        |      |
|-------------------------|-------------------------------------------------------------------|---------------------------------------|--------------------------------------|--------|------|
| STEP 1 🗸                | STEP 2 ✓<br>Identify Device(s)                                    | STEP 3 V<br>Review & Submit           | STEP 4<br>Results                    |        |      |
| Attempted to add 1 devi | ice(s)<br>1 device(s) !<br>utes for the new devices to show up in | the Devices table. Please wait a minu | ite or two and refresh the page as n | eeded. |      |
|                         |                                                                   |                                       |                                      |        | Done |

لكشب هجوملا لصتي فوس .مداخلا ىلإ هجوملا عاديا نم ريصق تقو دعب .15 ةوطخلا اذه قرغتسيس .ةبولـطم ريغ هيجوتلا ةداعا ناف اذل .ليغشتلا ةداعا دعب مداخلاب يرود قئاقد عضب

| Plu    | Plug and Play Connect |                             |                 |                 |                                   |                       |  |  |  |
|--------|-----------------------|-----------------------------|-----------------|-----------------|-----------------------------------|-----------------------|--|--|--|
| Device | s Controller Pro      | ofiles Network Certificates |                 |                 |                                   |                       |  |  |  |
| +      | Add Devices           | + Add Software Devices      | / Edit Selected | Delete Selected | C                                 |                       |  |  |  |
|        | Serial Number         | Base PID                    | Product Group   | Controller      | Last Modified Status              | Actions               |  |  |  |
|        |                       | ×                           | × Any           | ✓ Any           | ▼ Select Range ▼ Any              | Clear Filters         |  |  |  |
|        | DNI2<br>RV260W-Test   | RV260W-A-K9-NA              | Router          | TEST            | 2019-Jan-23, 15:43:33 Pending (Re | direction) Show Log 🔻 |  |  |  |

Showing 1 Record

### ةيلاتلا ةشاشلا ىرتس ،مداخلاب مجوملا لصتي امدنع.

Router

| Plu                              | Plug and Play Connect                                                         |                                                                                                    |               |                                              |            |                                                |                               |                                               |                      |
|----------------------------------|-------------------------------------------------------------------------------|----------------------------------------------------------------------------------------------------|---------------|----------------------------------------------|------------|------------------------------------------------|-------------------------------|-----------------------------------------------|----------------------|
| Devic                            | es Controller Pr                                                              | ofiles Network Certificates                                                                            |               |                                              |            |                                                |                               |                                               |                      |
| +                                | Add Devices                                                                   | + Add Software Devices                                                                                 | / Ed          | it Selected                                  | Û          | Delete Selected                                | 3                             |                                               |                      |
|                                  | Serial Number                                                                 | Base PID                                                                                               |               | Product Group                                |            | Controller                                     | Last Modified                 | Status                                        | Actions              |
|                                  |                                                                               | ×                                                                                                    | ×             | Any                                          | •          | Any                                            | Select Range                  | Any                                           | ✓ Clear Filters      |
|                                  |                                                                               |                                                                                                    |               |                                              |            |                                                | -                             |                                               | Show Long            |
|                                  | DNI2                                                                          | RV260W-A-K9-NA                                                                                         |               | Router                                       |            |                                                | and the second second         | Contact                                       | CHUN LOG.            |
| ے<br>سر<br>Plug                  | ل صحت<br>and Play                                                             | <sup>RV260W-Ak9-NA</sup><br>شاشلا یلع<br>Connect                                                       | لا ة          | <sub>Router</sub><br>ةيلات                   | ب ب        | حاجن درجم,                                     | بجوتلا ةداعإ                  | ço.                                           | Feedback Support Hel |
| ⊃سر<br>Pluç<br><sub>Device</sub> | DNI2<br>ل ص ح ت<br>g and Play<br>s   Controller Pro                           | Rv280W-A-K9-NA<br>شاشل یلع<br>Connect<br>Res Network Certificates                                      | لا ةى         | <sub>Router</sub><br>ةيلات                   | ب ب        | حاجن درجم,                                     | بجوتلا ةداعإ                  | contact<br>يo.                                | Feedback Support Hel |
| ے سر<br>Plug<br>Device           | DNZ<br>ل ص حت<br>g and Play<br>s Controler Pro<br>Add Devices                 | Rv260W-A-K9-NA<br>شاشل یلع<br>Connect<br>Network Certificates<br>+ Add Software Devices                | لا ةر         | Router<br>ةيلات<br>Soloclod                  | ب ر        | حاجن درجم،<br>Doloto Soloctod                  | ہجوتلا ۃداع∣                  | <u>د د د د د د د د د د د د د د د د د د د </u> | Feedback Support Hel |
| ے سر<br>Pluç<br>Device           | DN2<br>مصحت<br>g and Play<br>s Controller Pro<br>Add Dovices<br>Serial Number | Rv260W-A-K9-NA<br>شاشل یل<br>Connect<br>Res Network Certificates<br>+ Add Software Devices<br>Base PID | ل ة ل<br>Edit | Router<br>قيلات<br>Seloctod<br>Product Group | ب ب<br>1 د | حاجن درجم،<br>Doloto Soloctod (C<br>Controller | ہجوتلا ۃداعإ<br>Last Modified | Status                                        | Feedback Support Hel |

ىلا لقتنا، FindIT Manager ىل لوخدلا لجس دق زاهجلا ناك اذا ام ةفرعمل. 16 ةوطخلا FindIT Manager ا**ويغ ةزمجألا < ليغشتلاو ةكبشلاب ليصوتلا** ىل ل لقتنا FindIT Manager.

\_\_\_\_\_

Redirect Successful Show Log...

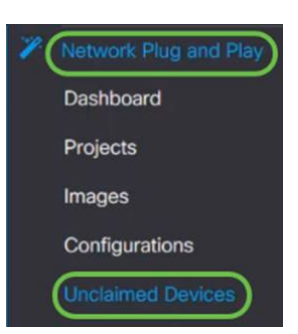

DNI2

RV260W-A-K9-NA

ةرادإ كلذ دعب كنكمي .FindIT Manager ىلإ لوخدلا لجس دق زامجلا نأ نم دكأت .17 ةوطخلا وأ RV260 ب ةصاخلا روصلا وأ تانيوكتلا

| Unclaim | ned Devices          |               |           |             |         |         |
|---------|----------------------|---------------|-----------|-------------|---------|---------|
| Uncla   | imed (1) Claimed (1) | Ignored (0)   |           |             |         |         |
| T I     | iii                  |               |           |             |         |         |
|         |                      | Serial Number | Device IP | ¢ Configure | ¢ Image |         |
|         | RV260W-A-K9-NA       | DNI2          | 24.2      |             | •       | PENDING |

# رارقلا

.RV160/RV260 تاهجوملا ىلع حاجنب PnP نيوكت نم نآلا تيەتنا دق نوكت نأ بجي

.ا<u>انە</u> رقنا ،RV34x ةلسلس تاەجوم يف PnP نيوكتل.

انه رقنا، FindIT Network Management لوح تامولعملا نم ديزمل.

. <u>انه</u> رقناف ،PnP ةكبشو FindIT لوح ديزملا ةفرعم يف بغرت تنك اذإ.

.<u>انه</u> رقنا ،يكذ باسح بلط ةيفيك لوح تامولعملا نم ديزم ىلع لوصحلل

. اينه رقنا، Cisco Smart Account يف FindIT Network Manager ليجست لوح ديزملا ةفرعمل.

عرض فيديو متعلق بهذه المقالة...

<u>انقر هنا لعرض المحادثات التقنية الأخرى من Cisco</u>

ةمجرتاا مذه لوح

تمجرت Cisco تايان تايانق تال نم قعومجم مادختساب دنتسمل اذه Cisco تمجرت ملاعل العامي عيمج يف نيم دختسمل لمعد يوتحم ميدقت لقيرشبل و امك ققيقد نوكت نل قيل قمجرت لضفاً نأ قظعالم يجرُي .قصاخل امهتغلب Cisco ياخت .فرتحم مجرتم اممدقي يتل القيفارت عال قمجرت اعم ل احل اوه يل إ أم اد عوجرل اب يصوُتو تامجرت الاذة ققد نع اهتي لوئسم Systems الما يا إ أم الا عنه يل الان الانتيام الال الانتيال الانت الما